# CANVAS: How to set up a Course Grading Scheme

In Canvas > Settings, the Course Grading Scheme is used to convert each student's total earned score from a percentage to a letter grade.

At lowa State University, each Canvas account arrives with a default Canvas grading scheme, which may - but often doesn't! - match the grading policy of the course as stated in the course syllabus. If the instructor does not create and activate a new correct grading scheme, then grades calculated by Canvas will not be correct.

| Letter | Commonly<br>written: | Resulting<br>expectation | ISU Canvas<br>Default |
|--------|----------------------|--------------------------|-----------------------|
|        | %                    | %                        | %                     |
| A      | 93 - 100             | 92.5 - 100               | 93.0 - 100.0          |
| A-     | 90 - 92              | 89.5 - 92.49             | 90.0 - 92.99          |
| B+     | 87 - 89              | 86.5 - 89.49             | 87.0 - 89.99          |
| в      | 83 - 86              | 82.5 - 86.49             | 83.0 - 86.99          |
| B-     | 80 - 82              | 79.5 - 82.49             | 80.0 - 82.99          |
| C+     | 77 - 79              | 76.5 - 79.49             | 77.0 - 79.99          |
| с      | 73 - 76              | 72.5 - 76.49             | 73.0 - 76.99          |
| C-     | 70 - 72              | 69.5 - 72.49             | 70.0 - 72.99          |
| D+     | 66 - 69              | 66.5 - 69.49             | 67.0 - 69.99          |
| D      | 63 - 66              | 62.5- 66.49              | 63.0 - 66.99          |
| D-     | 60 - 62              | 59.5 - 62.49             | 60.0 - 62.99          |
| F      | 0 - 59               | 0 - 59.49.,              | 0 - 59.99             |

PROBLEM: Instructors commonly write their syllabus grade policy with a 1% gap between each letter grade interval. The instructor and students intuitively understand that this means grades that fall within the gaps will be rounded either up or down – *but this is not how computers work*!

#### Students may receive a lower course grade than the syllabus stated they would earn.

The Canvas grading scheme has *no gaps* and does *no rounding*. Each grading interval goes up to, but does not include, the next numeric breakpoint.

Thus a grade **of 89.999% will be a B+** and a grade of **59.97% will be an F**, according to the ISU Default Grading Scheme that comes with every new Canvas account.

SOLUTION: Instructors need to either choose the default Canvas Grading Scheme as their course grading basis in their syllabus OR create a new grading scheme in Canvas that reflects their posted syllabus.

### 1: Find the Grading Scheme

- Click Settings > Course Details tab
- Scroll half way down ensure there is a check in the 'Enable course grading scheme' box
- Click 'view grading scheme' to see the % breakpoints your course is currently using

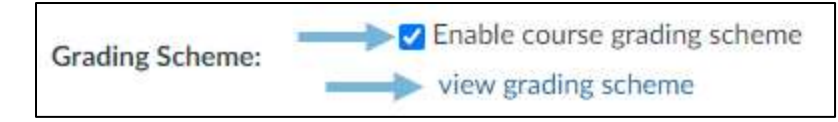

## 2: Create your own Course Grading Scheme

Part 1 – Make & Save a new grading scheme

- Click 'view grading scheme'
- Click 'manage grading schemes'
- Click '+Add grading scheme'
- Name new grading scheme and adjust the breakpoints (no gaps: continuous ranges)
- Click the red 'Save' button in lower right corner

Creating and saving a new scheme does NOT automatically make the scheme go into use. You must go back to the settings and explicitly

| : <b>c</b> | . جاج ج جاج . |       |        |       | In |       |
|------------|---------------|-------|--------|-------|----|-------|
| specity    | / that the    | e new | scheme | is to | be | usea! |

| View/Edit | Grading Scheme             | ·*;>                   | ×      |  |
|-----------|----------------------------|------------------------|--------|--|
|           | COURSE Letter grade scheme | Q Select Another Scher | me 🗞 🗙 |  |
| Name:     | Range:                     |                        |        |  |
| A         | 100 %                      | to 93.0%               |        |  |
| A-        | < 93.0 %                   | to 90.0%               |        |  |
| B+        | < 90.0 %                   | to 87.0%               |        |  |
| В         | < 87.0 %                   | to 83.0%               |        |  |
| B-        | < 83.0 %                   | to 80.0%               |        |  |
| C+        | < 80.0 %                   | to 77.0%               |        |  |
| С         | < 77.0 %                   | to 73.0%               |        |  |
| C-        | < 73.0 %                   | to 70.0%               |        |  |
| D+        | < 70.0 %                   | to 67.0%               |        |  |
| D         | < 67.0 %                   | to 63.0%               |        |  |
| D-        | < 63.0 %                   | to 60.0%               |        |  |
| F         | < 60.0 %                   | to 0.0%                |        |  |
|           |                            | manage grading schemes | Done   |  |

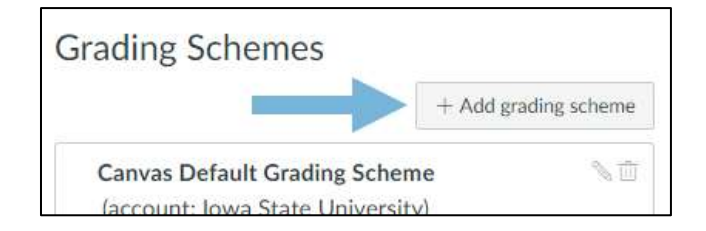

| Psyground Grading |         | No Gans |    |    |     |
|-------------------|---------|---------|----|----|-----|
| Name              | Range   |         |    |    | up3 |
| A                 | 100%    | to      | 90 | N  | ×   |
| A.                | < 90%   | to      | 80 | *  | ×   |
| 0+                | : < 80% | to      | 70 | N  |     |
| a .               | = 70%   | to      | 60 | 74 |     |
| 0-                | = 60%   | to      | 50 | 76 | *   |
| C+                | < 50%   | tn      | 40 | 24 | ×   |
| c                 | < 40%   | to      | 30 | 35 | ×   |
| C-                | * 30%   | to      | 20 | 26 | ж   |
| D+                | < 20%   | tu      | 15 | N  | 38  |
| 0                 | * 15%   | to      | 10 | 95 | 38  |
| 4                 | * 20%   | to      | 5  | 76 | ×   |
| E I               | + 5%    | to      | 0  | 26 | ×   |

## Part 2 – Make Canvas use your new grading scheme

• Click Settings > View Grading Scheme > Select Another Scheme

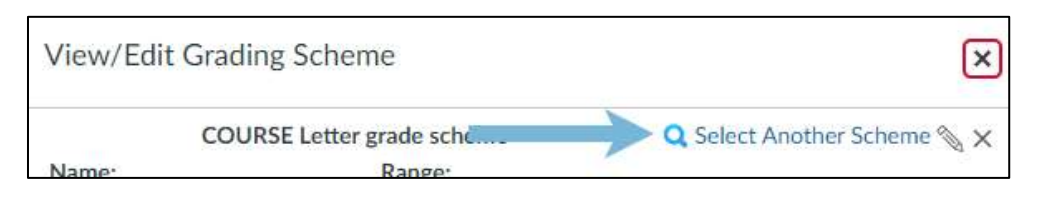

- A popup window appears > select the new scheme in the left column
- The selected scheme appears on the right > scroll down on right and click "Use this Grading Standard".

| Canvas Default Grading         | Playgrout | od Gradi | ng   | antian Gangoni, Antiano Playpround |
|--------------------------------|-----------|----------|------|------------------------------------|
| Scheme                         | A         | 100%     | 60   | 90%                                |
| IT Administrators, ioma State  | Δ.        | 1.9079   | to   | BOTH.                              |
| University                     | Đ+        | < 80%    | to.  | 70%                                |
| COURSE Letter grade            | 8         | + 70%    | 10   | ±076                               |
| scheme                         | 0-        | + ±0%    | 10   | 50%                                |
| Aurthor's Playground           | €+        | < 50%    | tii. | 40%                                |
| Playeround Gradine             | S         | 440%     | to   | 305                                |
| Jordan Gongora, Jordan's       |           |          |      |                                    |
| Playground                     | D+        | 4.20%    | \$0. | 15%                                |
| Satisfactory/Fail Default      | D         | + 19%    | to.  | 30%                                |
| Grading Schump                 | D-        | < 10%    | to   | EN.                                |
| IT Administration, losse State | F .       | + 5%     | 12   | 0%                                 |
| University                     | Use Tr    | his Grad | in   | g Standard                         |

Online & Distance Learning, College of Human Sciences, Iowa State University – JANUARY, 2020

• On the Settings screen, scroll down and click "Update Course Details"

| Format:         | Online 🗸                                                 |
|-----------------|----------------------------------------------------------|
| Offline Course: | Allow course content to be downloaded and viewed offline |
| Description:    | more options                                             |
|                 |                                                          |
|                 | Update Course Details                                    |

Click the "view grading scheme" link again and verify that the correct scheme is in place